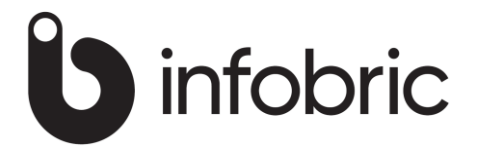

## Wincar FAQ

| 1 | ALLMÄNNA TIPS                                                  | 2  |
|---|----------------------------------------------------------------|----|
|   | 1.1 WINCAR APP                                                 | .2 |
|   | 1.2 VARNING OM BESIKTNING I FORDONSSREGISTERET                 | .2 |
|   | 1.3 LÅST AVTAL                                                 | .2 |
|   | <b>1.4 D</b> ET FINNS ETT KONTRAKT UNDER DENNA TID PÅ BILEN    | .2 |
|   | 1.5 LITERPRIS FÖR DRIVMEDEL                                    | .2 |
|   | <b>1.6</b> Standardtext för kommunikation                      | .2 |
|   | 1.7 «ÅTERLÄMNAD» CHECKEN ÄR BORTA                              | .2 |
|   | 1.8 PROBLEMER MED E-POSTFAKTURA                                | .3 |
|   | <b>1.9</b> FELMEDDANDE VID REGISTRERING AV E-MAIL OG E-FAKTURA | .3 |
|   | 1.10 LARMKNAPPEN HAR FÖRSVUNNIT                                | .3 |
|   | 1.11 ÄNDRA SJÄLVRISK                                           | .3 |
|   | 1.12 FÖRFALLODATUM FÖR LÅNGTIDSUTHYRNING                       | .3 |
|   | 1.13 HUVUDBILDEN VISAR INTE ALLA AVTAL                         | .3 |
|   | 1.14 Fakturering av «Långtidshyra»                             | .3 |
|   | 1.15 STEGPRISER I WEBBOOKNINGEN (TILLÄGGSMODUL)                | .4 |
|   | 1.16 INLOGGNINGSPROBLEM                                        | .4 |
|   | 1.17 UTSKRIFTSPROBLEM                                          | .4 |
|   |                                                                |    |

# 1 ALLMÄNNA TIPS

#### 1.1 Wincar APP

För att kunna köra Wincar APP måste ett separat avtal tecknas för detta och användaren måste aktiveras för APP i "underhåll/användare". Du kan logga in från denna länk: <u>https://booking.intershare.no/wincarapp/</u>

## 1.2 Varning om besiktning i fordonssregisteret

"Kontrollera besiktning" i fordonsregistret aktiveras under "redigera/underhåll/generellt1". Varning görs för tidigare datum och bristande aktivering.

## 1.3 Låst avtal

Ett hyresavtal kan låsa sig vid en bruten anslutning mellan programmet och databasen. Lösningen brukar vara menyalternativet «Redigera / Ta bort möte och objektlås». Ändringen öppnar alla avtal för alla användare.

#### 1.4 Det finns ett kontrakt under denna tid på bilen

Om du får besked om att det finns en tid för bilen under perioden trycker du på den röda knappen A längst upp på huvudskärmen. Om det finns några poster under Kontrakt(er) utan förare, välj avtalsnummer och "Gå till avtal". Genom att uppdatera nödvändig information framgår avtalet i den grafiska bilden.

#### 1.5 Literpris för drivmedel

Standardpris per. liter ändras i «Redigera / underhåll / utrustning / drivmedel»

#### 1.6 Standardtext för kommunikation

Genom att ändra mallarna som används i kommunikation, ändrar du menyalternativet; "Redigera / Underhåll / Kommunikation / Signaturer". Kom ihåg att ändra för önskade statusar och för önskade språk.

## 1.7 «Återlämnad» checken är borta

När checken "Återlämnad" i "Återlämning" är borta bör du kontrollera om det finns produkter som inte har checkats in. Detta indikeras rödt på "Produkt".

# 1.8 Problemer med E-postfaktura

Om kunden får en e-postfaktura i sin «Soplåda» eller så meddelas du av e-post om att post inte kunde levereras, då kan det bero på ändringar i setup hos deras "mail-host". Kontakta i så fall <u>support@intershare.no</u> eller pr. telefon (+47) 380 90 000

#### 1.9 Felmeddande vid registrering av e-mail og e-faktura

Om ett e-mail, telefonnummer eller e-faktura adress kopieras från en webbplats eller ett inkommande e-postmeddelande kan du få felmeddelande. Detta beror med största sannolikhet på "dolda tecken" under kopieringen. Lösningen på detta är att registrera värdena manuellt.

## 1.10 Larmknappen har försvunnit

Då finns det normalt inget att rapportera om.

# 1.11 Ändra självrisk

Självrisk kan ändras pr bilgrupp för:

- Fastpris från menyalternativet "Redigera/konstanter/Försäkring"
- Prisstrukturen från menyalternativet "Redigera/priser".
- Självrisker för webbbokningen kan ändras från menyalternativet "Redigera/webbadministration/Priser"

## 1.12 Förfallodatum för långtidsuthyrning

Vid långtidsuthyrning kan förfallodatum följa kundkortet i förhållande till fakturadatum. I "redigera/underhåll/betalning" kan du ändra detta från: "Förfallodatum långtidsuthyrning från kundkort". Utan bock här kommer förfallodagen att föreslås som den 15:e i perioden, men kan ändras i "avtalsbild/långtidsuthyrning". I faktureringsbilden för "Långtidsuthyrning" kan förfallodatum ändras manuellt.

## 1.13 Huvudbilden visar inte alla avtal

När huvudbilden inte visar alla avtal kan det bero på att "Avtalsstatusfiltret" på "Visa-menyn" är aktiverat för en enstaka status. Detta filter ska normalt vara aktiverat för "Alla".

## 1.14 Fakturering av «Långtidshyra»

För att avtalen ska visas i "Rapport/Långtidshyra" är det en förutsättning att avtalstypen sätts till "Långtidshyra". Avtalstyp kan ändras på knappen "Avtalstyp" i "Avtalsbild/Bokning". Kom också ihåg att filtrera på rätt "Betalningssätt".

## 1.15 Stegpriser i webbookningen (tilläggsmodul)

Stegpriserna i Webbbokningen hanteras från "Redigera/Web-administration" och används ENDAST för webbbokningar. För avtal som registreras direkt i Wincar används prisuppsättningen från menyalternativet "Redigera/priser".

## 1.16 Inloggningsproblem

Det rekommenderas att köra alla Windows-uppdateringar kontinuerligt, inklusive de valfria uppdateringarna. Uppdateringarna kan vara avgörande för inloggning på våra servrar och allmän uppstart av Wincar, oavsett var programmet drivs.

## 1.17 Utskriftsproblem

Fel med utskrifter kan ha många olika orsaker, här är några av dem:

- Felaktig eller saknad skrivardrivrutin lokalt.
- För de som använder vår ASP-server kan fel bero på att Uniprintinstallationen saknas eller är felaktig på den lokala datorn. Observera också att du kan välja att skriva ut direkt till standardskrivaren i Windows eller välja en skrivare i Uniprint-inställningen.
- Under "skrivare och skannrar" på lokal PC, aktiverad skrivarinställning: "Låt Windows hantera standardskrivare" kan ibland orsaka problem.